## PAsup\_ViewStudentTestStatus

 From Testing > Students in Sessions, add test session(s) to the Session List on the left of the page. If you have trouble finding your session, go to Testing > Sessions, and select the test session(s) that contain the students whose statuses you want to view. Return to Students in Sessions and the session(s) will be listed.

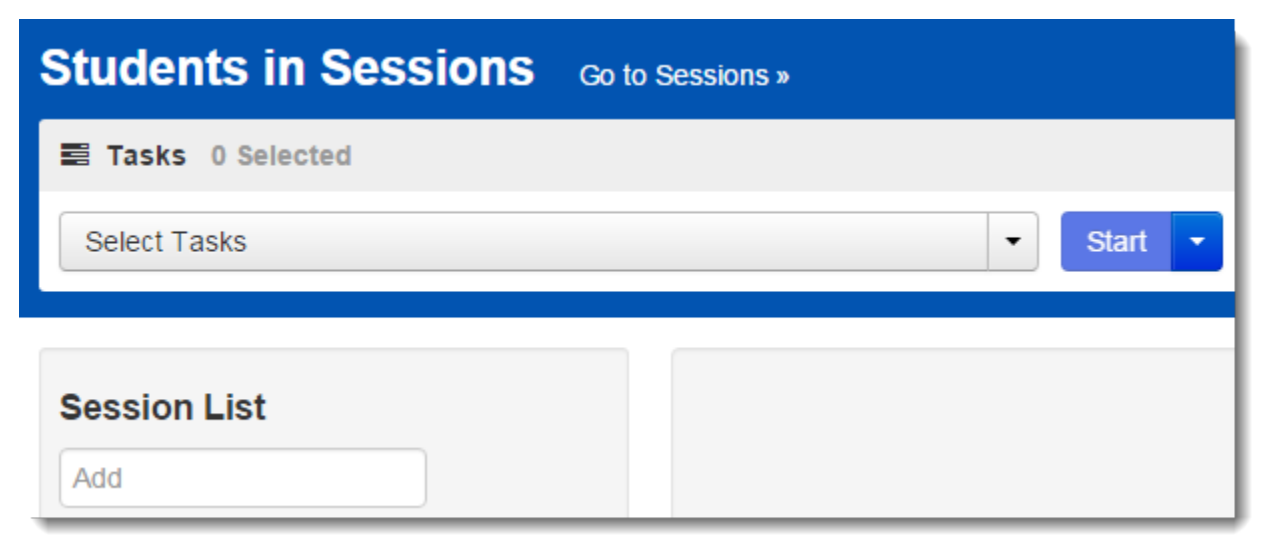

2. Click a session to select it from the list. Click Refresh to update the data displayed.

| Students in Sessions | Go to Sessions »                                                                 |  |  |  |  |  |
|----------------------|----------------------------------------------------------------------------------|--|--|--|--|--|
| E Tasks 0 Selected   | Students in Sessions 9 Selected                                                  |  |  |  |  |  |
| Select Tasks         | ▼ Start ▼ Manage ▼                                                               |  |  |  |  |  |
|                      |                                                                                  |  |  |  |  |  |
| Session List         | ● DEMO ENGLISH ® 🖋                                                               |  |  |  |  |  |
| Add                  | Stop Download Resources V Update Cache                                           |  |  |  |  |  |
| 3 Selected   Clear   |                                                                                  |  |  |  |  |  |
| Combined View        | 3100ERT (E313 (4)                                                                |  |  |  |  |  |
| DEMO ENGLISH ×       | 3 1                                                                              |  |  |  |  |  |
| DEMO HISTORY ×       | Deady Desumed Lister Active Evited Completed Marked Complete                     |  |  |  |  |  |
| DEMO ONLINE ×        | - Ready - Resumed, Resumed Opioad - Active - Exited - Completed, Marked Complete |  |  |  |  |  |

- 3. Search to find the student(s) whose status you want to view, or click the down arrow next to the **Search** button and select **Show all results**. You can change the **Find Students** setting to show only students in your currently selected session or in all available sessions.
  - To view more detailed information about that student's test and item progress, click the student test status in the Student Test Status column.

| Student Code | Last Name | First Name | Middle Name | Username   | Session                           | Student Test Status | Form                                           |
|--------------|-----------|------------|-------------|------------|-----------------------------------|---------------------|------------------------------------------------|
| 110001002 🕄  | STUDENT2  | DEMO       |             | 1852624288 | DEMO ONLINE (Demo<br>Online Test) | Exited              | Demo Online Test -<br>DemoForm1<br>(DemoForm1) |
| 110001003 🕄  | STUDENT3  | DEMO       |             | 5381540065 | DEMO ONLINE (Demo<br>Online Test) | Ready               | Demo Online Test -<br>DemoForm1<br>(DemoForm1) |

| Student Test & Item Progress                               |           |                  |         |             |                        |   |  |  |  |  |
|------------------------------------------------------------|-----------|------------------|---------|-------------|------------------------|---|--|--|--|--|
| STUDENT1, DEMO (110001001)<br>as of 03/09/2015 08:21:25 AM |           |                  |         |             |                        |   |  |  |  |  |
| Session Name: MORNING SESSION                              |           |                  |         |             |                        |   |  |  |  |  |
| Test                                                       | lame:     | Demo Online Test |         |             |                        |   |  |  |  |  |
| Test \$                                                    | Status:   | Exited - 10%     |         |             |                        |   |  |  |  |  |
| Total                                                      | tems (20) |                  |         |             |                        |   |  |  |  |  |
|                                                            | 2 1 17    |                  |         |             |                        |   |  |  |  |  |
| - Answered - No Reponse Required - Visited - Remaining     |           |                  |         |             |                        |   |  |  |  |  |
|                                                            |           |                  |         |             |                        |   |  |  |  |  |
| #                                                          | Section   | Sequence         | Visited | Answered    | Last Update            |   |  |  |  |  |
| 1                                                          | 1         | 1                | 4       | <b>√ ()</b> | 02/26/2015 03:36:09 PM | - |  |  |  |  |
| Close                                                      |           |                  |         |             |                        |   |  |  |  |  |